### **Lippincott Procedures app installation**

#### On campus instructions – preferred installation method

1. Visit App Store or Google Play & search Lippincott Procedures

### 

#### 3. Select your location

| Lippincott Procedures |                                         | Wolters Kluwer |
|-----------------------|-----------------------------------------|----------------|
|                       |                                         |                |
|                       | Providence Health and Services Oregon   |                |
|                       | PHS SC Region                           |                |
|                       | Providence Health & Services Alaska     |                |
|                       | St. Patrick Hospital                    |                |
|                       | Providence Health & Services Washingto  | on NW          |
|                       | Providence Health & Services Washingto  | on SW          |
|                       | Providence Health & Services Swedish    |                |
|                       | Providence Health & Services Spokane (  | PHC)           |
|                       | Providence Health & Services Walla Wall | a              |
|                       | Providence Health & Services Kadlec     |                |
|                       | Providence Health & Services Hospice    |                |
|                       | Washington, Burbank and Torrance Hom    | e Health       |
|                       | PacMed                                  |                |
|                       | Center for Specialty Surgery            |                |
|                       | Select Institution                      |                |

# 2. Download app, you'll see Institutional User Login page, choose IP Authenticate

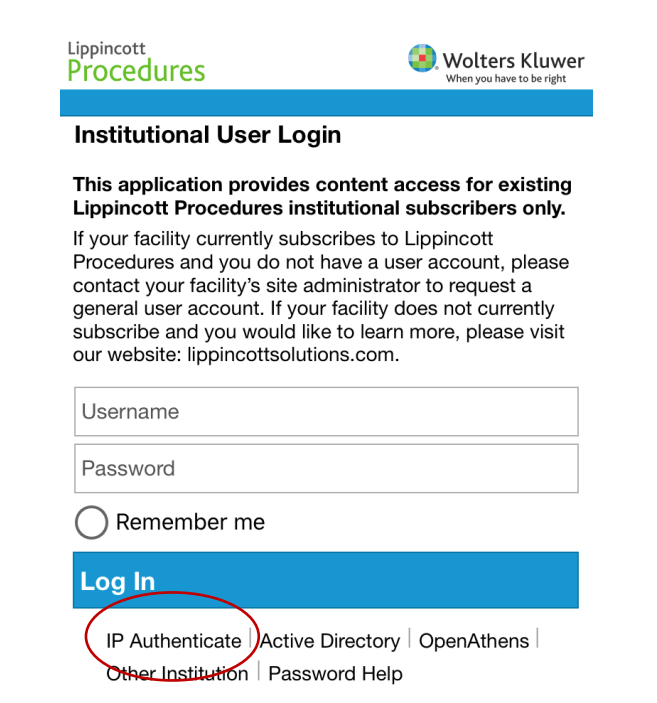

# 4. Accept license agreement & you'll be directed to the home page

WOLTERS KLUWER HEALTH, INC.

END USER LICENSE AGREEMENT

NOTICE: ANY ACCESS TO AND USE OF THIS WEBSITE AND ANY ONLINE APPLICATIONS, SOFTWARE OR CONTENT AVAILABLE THROUGH THIS WEBSITE IS SUBJECT TO AND WILL CONSTITUTE YOUR ACCEPTANCE OF THIS END USER LICENSE AGREEMENT. IF YOU DO NOT AGREE TO THIS END USER LICENSE AGREEMENT, YOU ARE NOT PERMITTED TO ACCESS OR USE THIS WEBSITE OR ANY ONLINE APPLICATIONS, SOFTWARE OR CONTENT AVAILABLE THROUGH THIS WEBSITE.

This End User License Agreement (the "Agreement") by and between you ("You") and Wolters Kluwer Health, Inc. ("WKH") governs Your access to and use of (i) the medical, nursing, drug information and other related content, including without limitation, any concepts, data, recommendations, instructions, alternatives, methods, techniques, procedures or other information supplied by WKH (the "Content"), (ii) the online application software and platforms (including this website) through which such Content is made available to You, and (iii) any related services, software, or other solutions provided by WKH (collectively (i), (ii) and (iii), the "Online Service(s)"). By clicking to accept this Agreement, You acknowledge that You have read, understood and agree to be bound by this Agreement, and You agree to comply with all applicable I agree to the terms of this End User

License Agreement

Continue Cancel

#### **Off campus instructions**

# **1.** Follow step **1** from on campus instructions, at step **2** choose Open Athens:

| Lippincott<br>Procedures                                                                                                    | Wolters Kluwer                                                                                                    |
|----------------------------------------------------------------------------------------------------|----------------------------------------------------------------------------------------------------|
|                                                                                                    |                                                                                                    |
| Institutional User Log                                                                                                    | in                                                                                                    |
| This application provides of<br>Lippincott Procedures inst                                                                                                    | content access for existing<br>titutional subscribers only.                                                                                                    |
| If your facility currently subs<br>Procedures and you do not<br>contact your facility's site ac<br>general user account. If you<br>subscribe and you would lik<br>our website: lippincottsolution | cribes to Lippincott<br>have a user account, please<br>siministrator to request a<br>r facility does not currently<br>te to learn more, please visit<br>ons.com. |
| Username                                                                                                    |                                                                                                    |
| Password                                                                                                    |                                                                                                    |
| Remember me                                                                                                    |                                                                                                    |
| Log In                                                                                                    |                                                                                                    |
| IP Authenticate Active<br>Other Institution Passv                                                                                                    | Directory OpenAthens                                                                                                    |

3. You'll be directed to the following login page, choose Providence – all caregivers. The username is the same as your network username + @providence.org. Password is your network password.

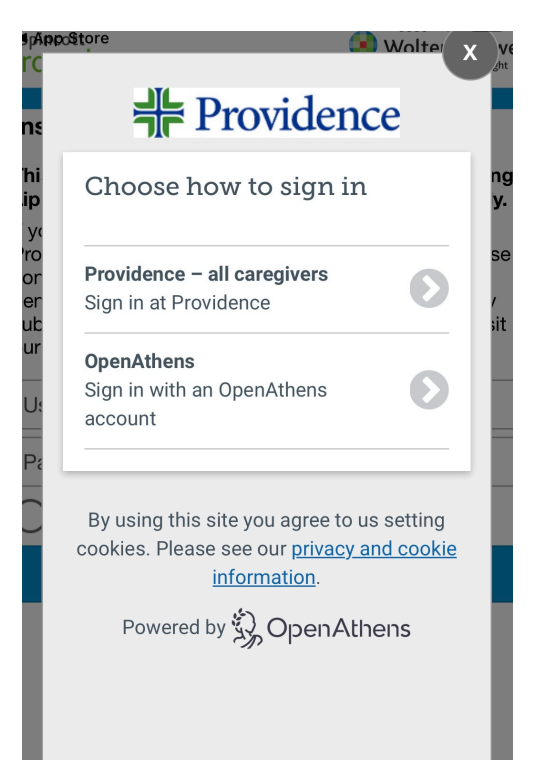

2. Start typing in and select Providence:

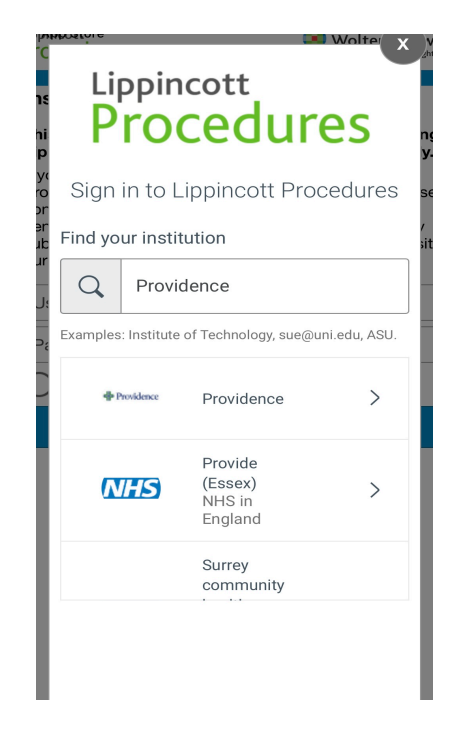

4. Use pull down bar to select your location & accept license. You'll be directed to the home page.

I

| Lippincott<br>Procedures Stuwe<br>When you have to be right |  |
|-------------------------------------------------------------|--|
|                                                             |  |
| Providence Health and Services Oregon                       |  |
| PHS SC Region                                               |  |
| Providence Health & Services Alaska                         |  |
| St. Patrick Hospital                                        |  |
| Providence Health & Services Washington NW                  |  |
| Providence Health & Services Washington SW                  |  |
| Providence Health & Services Swedish                        |  |
| Providence Health & Services Spokane (PHC)                  |  |
| Providence Health & Services Walla Walla                    |  |
| Providence Health & Services Kadlec                         |  |
| Providence Health & Services Hospice                        |  |
| Washington, Burbank and Torrance Home Health                |  |
| PacMed                                                      |  |
| Center for Specialty Surgery                                |  |
| Select Institution                                          |  |